#### HTTPS://PRO.TRAQUEUR.FR

# >>> DEPOSE DE BOITIERS TRAQUEUR

|                                                                                                    |                                                                                                    | Aide |
|----------------------------------------------------------------------------------------------------|----------------------------------------------------------------------------------------------------|------|
|                                                                                                    |                                                                                                    |      |
| Ce site est dédié au suivi de vos installations et à la gestion de votre con Installation d'un véhicule Afin d'accéder à la page d'enregistrement d'une installation, vous devez saisir votre code distributeur ou un code mission. Code distributeur : Du Code mission : Code mission : Code Distributeur : Code Mission : Code Mission : Code | mpte Traqueur.  Accéder à mon compte  Afin d'accéder à votre compte et gérer vos dossiers enregistrés, vous devez saisir votre adresse email et votre mot de passe.  Adresse email :  Et  AccéDER A MON COMPTE |      |
| Traqueur - 1, rue Royale - "Bureaux de la Co<br>Tel : 0 825 872                                                                                                    | Illine" Bâtiment B - 6ème étage 92210 Saint-Cloud<br>- Fax : 01 56 97 70 15                                                                                                    |      |

#### >>> DEPOSE DE BOITIERS TRAQUEUR

#### **SOMMAIRE**

**POUR LE DEPOSEUR** 

1 : VIA L'EXTRANET PRO : CONNECTEZ-VOUS 1-2- GERER SES DEMANDES DE DEPOSE 1-3- SIGNALER UNE DEPOSE 2- GERER SES DEPOSES PAR EMAIL

#### >>> DEPOSE DE BOITIERS TRAQUEUR

#### FONCTIONNEMENT POUR LE DEPOSEUR

Dès qu'une demande de dépose vous est adressée, vous recevez un email d'alerte listant le ou les véhicules concernés.

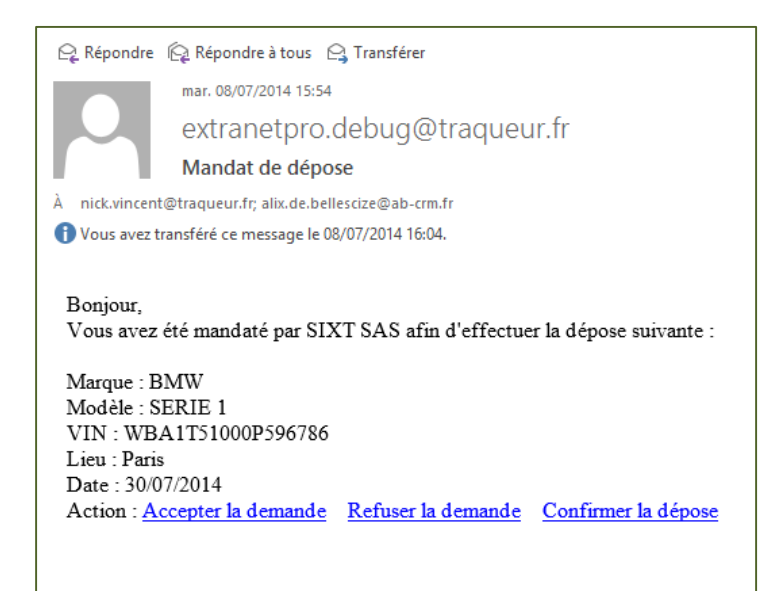

Vous pouvez alors les gérer via l'Extranet PRO ou l'Email directement Nous allons, dans les slides suivantes, voir les deux cas.

## **1 : VIA L'EXTRANET PRO : CONNECTEZ-VOUS**

| TRACUEUR<br>APRES-VOL & GEOLOCALISATION                                                                                                    | Aide                                                                                                    |
|----------------------------------------------------------------------------------------------------|----------------------------------------------------------------------------------------------------|
| BIENVENUE SUR L'EXTRANET PRO   Ce site est dédié au suivi de vos installations et à la gestion de votre co   Installation d'un véhicule   Afin d'accéder à la page d'enregistrement d'une installation, vous devez saisir votre code distributeur ou un code mission.   Code distributeur :           Ou   Code mission :           Code mission :               Code mission :               Code mission : | Pour vous logger : utilisez votre logi<br>(adresse email) ET mot de passe<br>fourni par Traqueur<br>Accéder à mon compte<br>Afin d'accéder à votre compte et gérer vos dossiers<br>enregistrés, vous devez saisir votre adresse email et votre<br>mot de passe.<br>Adresse email :<br>Et<br>Mot de passe :<br>AccéDER A MON COMPTE |
| Traqueur • 1, rue Royale • "Bureaux de la C                                                                                                    | olline" Bâtiment B • 6ème étage 92210 Saint-Cloud<br>3 • Fax : 01 56 97 70 15                                                                                                    |

1

## **1 : VIA L'EXTRANET PRO : CONNECTEZ-VOUS**

| TRAQUEUR<br>ARES-VOL & GEOLOCALISATION                                                |                                    |                              |                                   |                                                    |                                                  |                               | Déconnexion       | I       |
|---------------------------------------------------------------------------------------|------------------------------------|------------------------------|-----------------------------------|----------------------------------------------------|--------------------------------------------------|-------------------------------|-------------------|---------|
| Mon compte : TRAMOSA                                                                  |                                    |                              |                                   | Mon con<br>Benoist<br>06 76 09<br><u>benoist</u> ( | nmercial :<br>GARY<br>) 74 55<br>gary@groupetrad | <u>queur.fr</u>               |                   |         |
| MON COMPTE : TRAMOS                                                                   | ès lors qu'une<br>1enu « Gérer le  | demando<br>s deman           | e vous est faite<br>des de Dépose | s, vous avez un<br>s » disponible.                 |                                                  |                               |                   |         |
| Bienvenue , cliquez sur l'action souhaitée :                                          |                                    |                              |                                   |                                                    |                                                  |                               |                   |         |
| Suivi des véhicules []<br>Gérer les véhicules clients<br>Gérer les véhicules PEO/VO   | Gérer les d                        | l <b>époses</b><br>emandes ( | de déposes                        | Espace co     Contacter     Contacter              | ontact<br>mon commerci<br>la hotline             | ial                           | [-]               |         |
| Créer un nouveau     Mon compte   Gérer les dépos     Vérifier qu'un VO     GÉRER LES | DÉPOSES                            |                              |                                   |                                                    |                                                  |                               |                   |         |
| Veuillez cliquez sur le s                                                             | statut afin de faire évo           | luer l'état de               | la demande :<br>La<br>der         | iste des deman<br>nande.                           | des apparait                                     | alors : ici                   | 1 seule           |         |
| Demandeur<br>dist<br>den                                                              | Code Marque<br>ributeur<br>nandeur | Modèle                       | VIN                               | Emplacement<br>déclaré                             | Filtre sur la page a<br>N°<br>Abonnement         | active :<br>Lieu de<br>dépose | Date<br>souhaitée | Statut  |
| SIXT SAS                                                                              | JJ019 BMW                          | X1                           | WBAVY11010VV023                   | 39 Y4B                                             | 131100899                                        | Walon<br>Vitrolles            | 21/08/2014        | Prévenu |

## **1-2- GERER SES DEMANDES DE DEPOSE**

| Mon     | compte   <u>Gérer k</u><br>GÉRER | s déposes                                                                                           |                                                     |                                         |                                                                          |                                      |                    |                   |          |                                                                 |
|---------|----------------------------------|----------------------------------------------------------------------------------------------------|-----------------------------------------------------|-----------------------------------------|--------------------------------------------------------------------------|--------------------------------------|--------------------|-------------------|----------|-----------------------------------------------------------------|
|         | Veuillez clique                  | z sur le statut afin de faire évolue                                                                | er l'état de la c                                   | lemande :                               |                                                                          |                                      |                    |                   |          |                                                                 |
| D(<br>= | emandeu<br>client                | -                                                                                                   |                                                     |                                         |                                                                          | Filtre sur la p                      | age active :       |                   |          |                                                                 |
|         | Demandeu                         | r Code distributeur<br>demandeur                                                                    | Marque                                              | Modèle                                  | VIN                                                                      | N°<br>Abonnement                     | Lieu de<br>dépose  | Date<br>souhaitée | Statut   |                                                                 |
|         | SIXT SAS                         | JJ019                                                                                               | BMW                                                 | SERIE 1                                 | WBA1T51080P596759                                                        | 140200C28                            | Chambery           | 30/07/2014        | Prévenu  |                                                                 |
| -       |                                  |                                                                                                    |                                                     |                                         |                                                                          |                                      |                    | (                 |          |                                                                 |
|         | Le<br>Po<br>so                   | statut d'une nouvelle<br>ur gérer une demand<br>uhaité:                                             | e demand<br>e et chan                               | le est pa<br>Iger son                   | ar défaut « préver<br>statut, cliquez su                                 | nu ».<br>ır « Prévenu                | » et sélec         | tionnez le        | statut   | N° Abo 140200C28 *<br>Veuillez cliquer sur l'action souhaitée : |
|         | Pr<br>Re<br>Ac<br>Sig            | évenu = le mail d'alert<br>fusé = vous ne souhai<br>cepter = vous validez<br>maler = vous avez effe | te de den<br>itez pas e<br>la prise e<br>ectué la c | nande a<br>ffectue<br>n comp<br>lépose, | été reçu<br>r la dépose : préc<br>ite de la demande<br>le statut devient | isez la raisor<br>e<br>alors Effectu | n dans le c<br>iée | hamp obl          | igatoire | Accepter la demande<br>Signaler la dépose                       |

NB : vous pouvez passer de Prévenu à Signaler directement.

| Demandeur         Code distributeur<br>demandeur         Marque<br>Marque         Modèle         VIN         N°<br>Abonnement         Lieu de<br>dépose         Date<br>souhaitée         Statut | √euillez cliquez s | ur le statut afin de faire évolue | er l'état de la e | demande : |                   |                  |                   |                   |          |
|----------------------------------------------------------------------------------------------------|--------------------|-----------------------------------|-------------------|-----------|-------------------|------------------|-------------------|-------------------|----------|
| Demandeur Code distributeur demandeur Marque Modèle VIN N° Lieu de Date Statut                                                                                                    |                    |                                   |                   |           |                   | Filtre sur la p  | age active :      |                   |          |
|                                                                                                    | Demandeur          | Code distributeur<br>demandeur    | Marque            | Modèle    | VIN               | N°<br>Abonnement | Lieu de<br>dépose | Date<br>souhaitée | Statut   |
| SIXT SAS JJ019 BMW SERIE 1 WBA1T51080P596759 140200C28 Chambery 30/07/2014                                                                                                    | SIXT SAS           | JJ019                             | BMW               | SERIE 1   | WBA1T51080P596759 | 140200C28        | Chambery          | 30/07/2014        | Acceptée |

### **<u>1-3- SIGNALER UNE DEPOSE</u>**

| compte   <u>Signaler une dépose</u>                                                                                                    | En cliquant sur « Signaler une dépose », vous obtenez un                                                                                                    |  |
|----------------------------------------------------------------------------------------------------|----------------------------------------------------------------------------------------------------|--|
| SIGNALER UNE DÉPOSE                                                                                                    | formulaire de validation :                                                                                                    |  |
| Attention, la confirmation d'une dépose si<br>Ce boitier doit rester à disposition de TRA<br>Si vous avez plus de 10 boitiers en attente<br>04.79.65.45.15 ou logistique@traqueur.fr | signifie que <u>vous avez bien démonté le boitier du véhicule.</u><br>AQUEUR : Un transporteur viendra récupérer les boitiers déposés.<br>te de récupération, merci de contacter la logistique TRAQUEUR au |  |
| Nous vous remercions de bien vouloir compléter le formulair<br>Date de dépose *:<br>30/09/2014 10:23:16<br>7 derniers chiffres du numéro de boîtier *:                               | aire suivant :                                                                                                    |  |
| Nom du technicien*:                                                                                                    |                                                                                                    |  |
|                                                                                                    |                                                                                                    |  |
|                                                                                                    |                                                                                                    |  |
| tion la confirmation d'une dé                                                                                                    | όκ<br>énose signifie que yous avez bien démonté le boitier                                                                                                    |  |
| tion, la confirmation d'une dé                                                                                                    | épose signifie que <u>vous avez bien démonté le boitier</u><br><u>du véhicule.</u>                                                                                                    |  |

## **2- GERER SES DEPOSES PAR EMAIL**

Lors d'une nouvelle demande de dépose, vous recevez un email :

où vous devrez vous identifier pour valider la dépose.